# Как подать заявление в школу через Госуслуги РТ: инструкция

### Входим на Портал госуслуг России gosuslugi.ru

Если вы ранее регистрировались, нажать на кнопку «Вход». Если ранее не регистрировались, нажать на кнопку «Регистрация».

| Правительство<br>госуслуги<br>Госуслуги                                                                                                |                                                                                                    | <mark>Телефоны подд</mark><br>в России: <b>8 (800)</b><br>за границей: <b>+ 7 (499)</b> | <u>ержки</u> :<br>100-70-1(<br>550-18-3: |                                            | Личный кабинет:<br>Вход РЕГИСТРАЦИЯ           |
|----------------------------------------------------------------------------------------------------|----------------------------------------------------------------------------------------------------|-----------------------------------------------------------------------------------------|------------------------------------------|--------------------------------------------|-----------------------------------------------|
| Государственн                                                                                                    | ње услуги                                                                                                    | Органы власти                                                                           | Па                                       | риск услуг                                 |                                               |
| Проверьте сви<br>На бета-версии портал<br>С её помощью вы смож<br>• Свой трудовой стаж;<br>• Расчетный пенсионн<br>• Информацию о стра | ОИ ПЕНСИОННЫЕ НАКО<br>а запущена услуга проверки пенсис<br>кете узнать:<br>ый капитал;<br>ковщике, у которого формируются н | пления в один клик!<br>онных накоплений.<br>пенсионные накопления.                      |                                          |                                            |                                               |
| Проверить пенсион                                                                                                    | ные накопления Подробн                                                                                                    | Hee >                                                                                   |                                          |                                            |                                               |
| Проверить пенсиол                                                                                                    | ные накопления Подробн                                                                                                    | iee >                                                                                   |                                          |                                            |                                               |
| Проверить пенсион<br>55<br>Достижение пенсионного<br>возраста                                                                          | ные накопления Подробн                                                                                                    | нее >                                                                                   | Получение дотации и социальной помощи    | Секларирование доходов<br>и уплата налогов | Защита интеллектуалы<br>собственности, патент |
| Проверить пенсион<br>55<br>Достижение пенсионного<br>возраста<br>Популярные услуги:                                                    | ные накопления Подробн                                                                                                    | нее >                                                                                   | ОООООООООООООООООООООООООООООООООООООО   | <b>26</b><br>Милата налогов                | Защита интеллектуалы<br>собственности, патент |

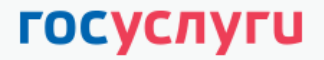

Доступ к сервисам электронного правительства

#### Регистрация

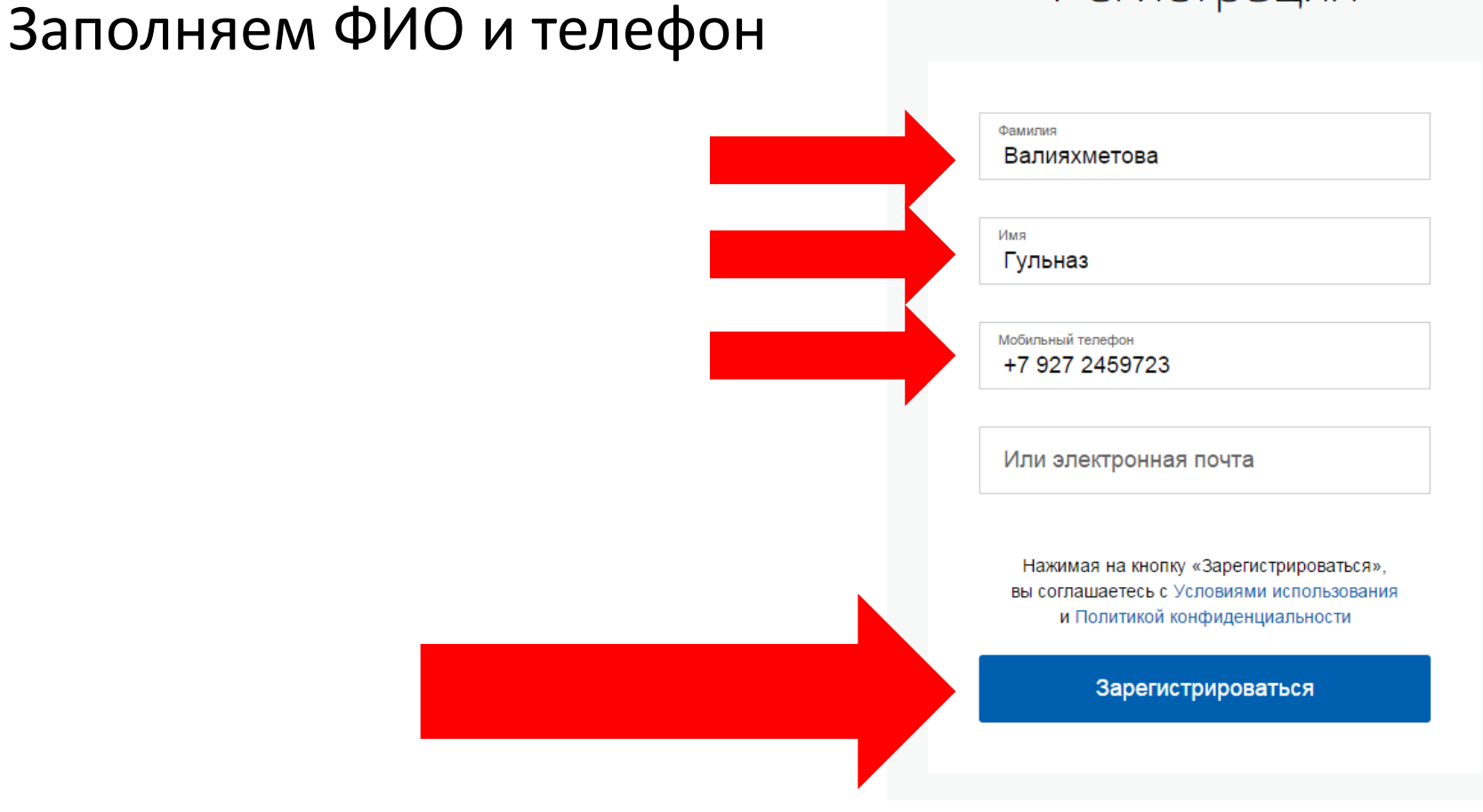

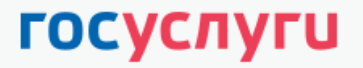

Доступ к сервисам электронного правительства

### Вводим код подтверждения и нажимаем «Продолжить»

Регистрация

Подтверждение номера телефона

Валияхметова Гульназ, +7 (927) 245-97-23 Изменить данные

На ваш мобильный телефон отправлен код подтверждения, введите его ниже, чтобы закончить регистрацию.

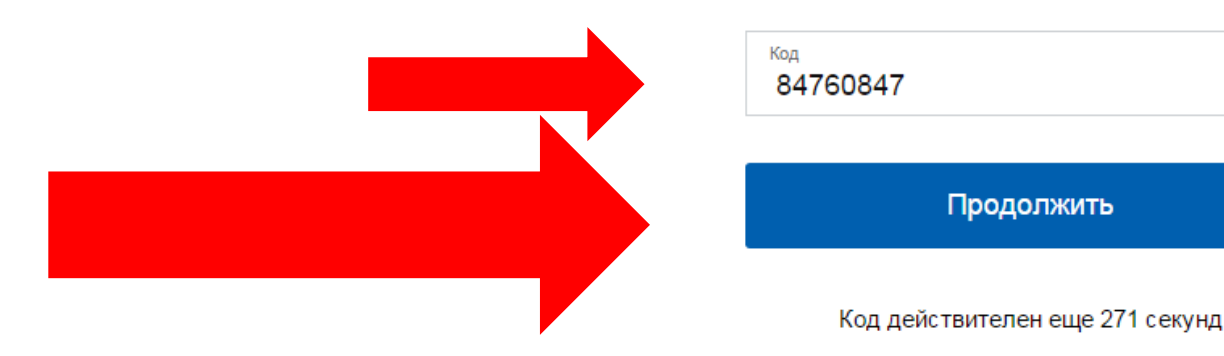

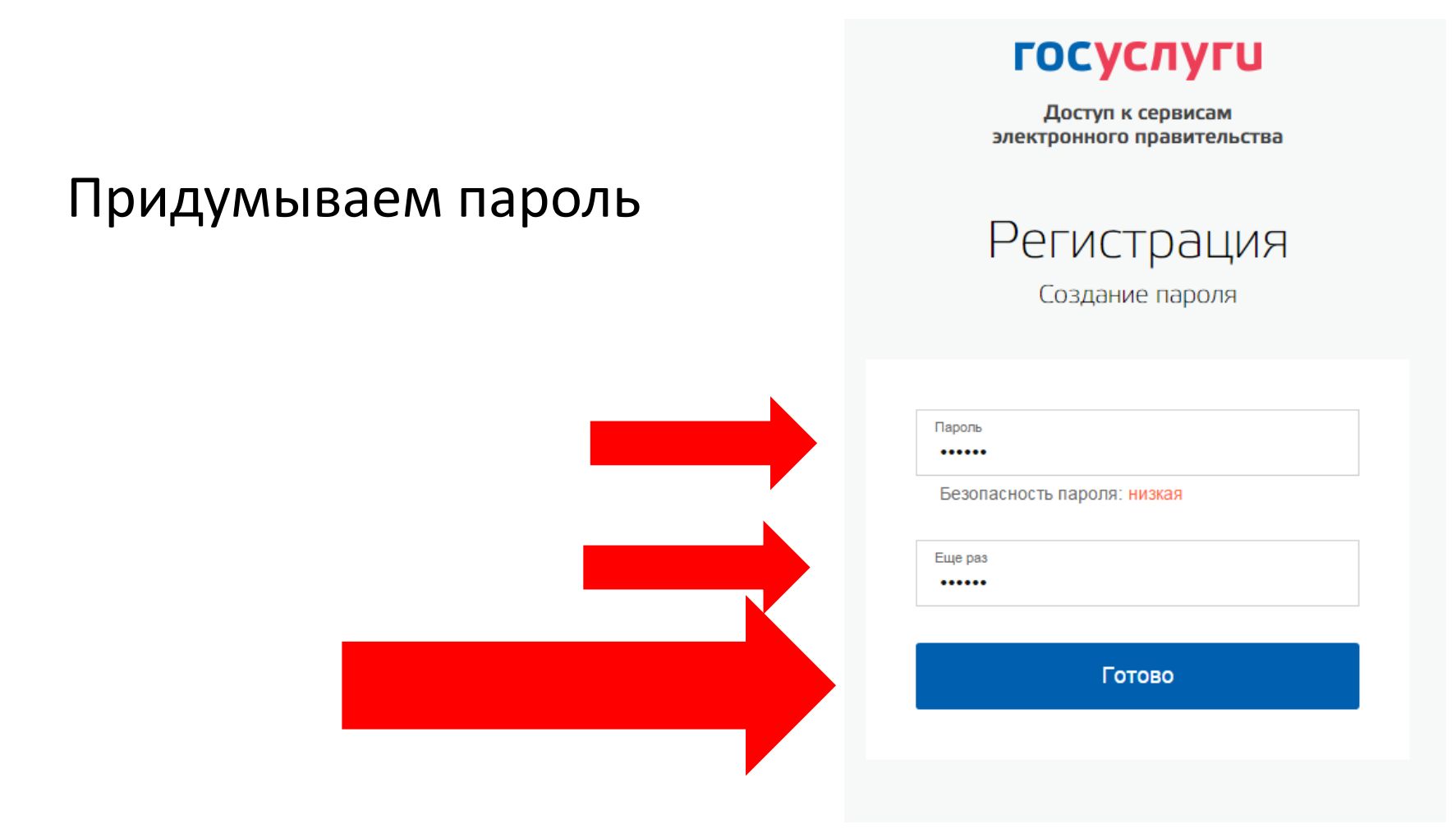

### Система сообщает об успешной регистрации на сайте госуслуг

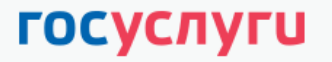

Доступ к сервисам электронного правительства

Регистрация прошла успешно

Через 3 секунды вы перейдете обратно на портал.

### Заполняем личные данные

| (1)                                                                                                    | (2)                                                                                                    | (3)                              |
|----------------------------------------------------------------------------------------------------|----------------------------------------------------------------------------------------------------|----------------------------------|
| Ввод личных данных                                                                                                   | Проверка личных данных                                                                                            | Подтверждение личнос             |
| Для подтверждения учетной<br>1. Заполнить личные данные<br>2. дождаться завершения ав<br>3. Подтвердить личность оди | записи необходимо выполнить следующие шаги:<br>томатической проверки личных данных.<br>ним из доступных способов. |                                  |
| АПОЛНИТЕ ЛИЧНЫЕ ДАННЫЕ                                                                                               |                                                                                                    |                                  |
| Фамилия                                                                                                    | Валияхметова                                                                                                    |                                  |
| Имя                                                                                                    | Гульназ                                                                                                    |                                  |
| Отчество (если есть)                                                                                                 | Мазитовна                                                                                                    |                                  |
| Пол                                                                                                    | Заполнение обязательно, если отчество указано в вашем до                                                          | жументе, удостовервощем личность |
| Дата рождения                                                                                                    | 23.11.1976                                                                                                    |                                  |
| Место рождения                                                                                                    | гор.Казань                                                                                                    |                                  |
| снилс 🕐                                                                                                    |                                                                                                    |                                  |
| Гражданство                                                                                                    | Россия                                                                                                    | -                                |
| Документ, удостоверяющий<br>личность                                                                                 | Паспорт гражданина Российской Федерации                                                                           | *                                |
| Серия и номер                                                                                                    |                                                                                                    |                                  |
| Дата выдачи                                                                                                    |                                                                                                    |                                  |
| Кем выдан                                                                                                    |                                                                                                    |                                  |
| Код подразделения                                                                                                    |                                                                                                    |                                  |
|                                                                                                    |                                                                                                    |                                  |

## Ждем подтверждения СНИЛСа и паспортных данных в ПФР и ФМС. Нажимаем «Войти повторно»

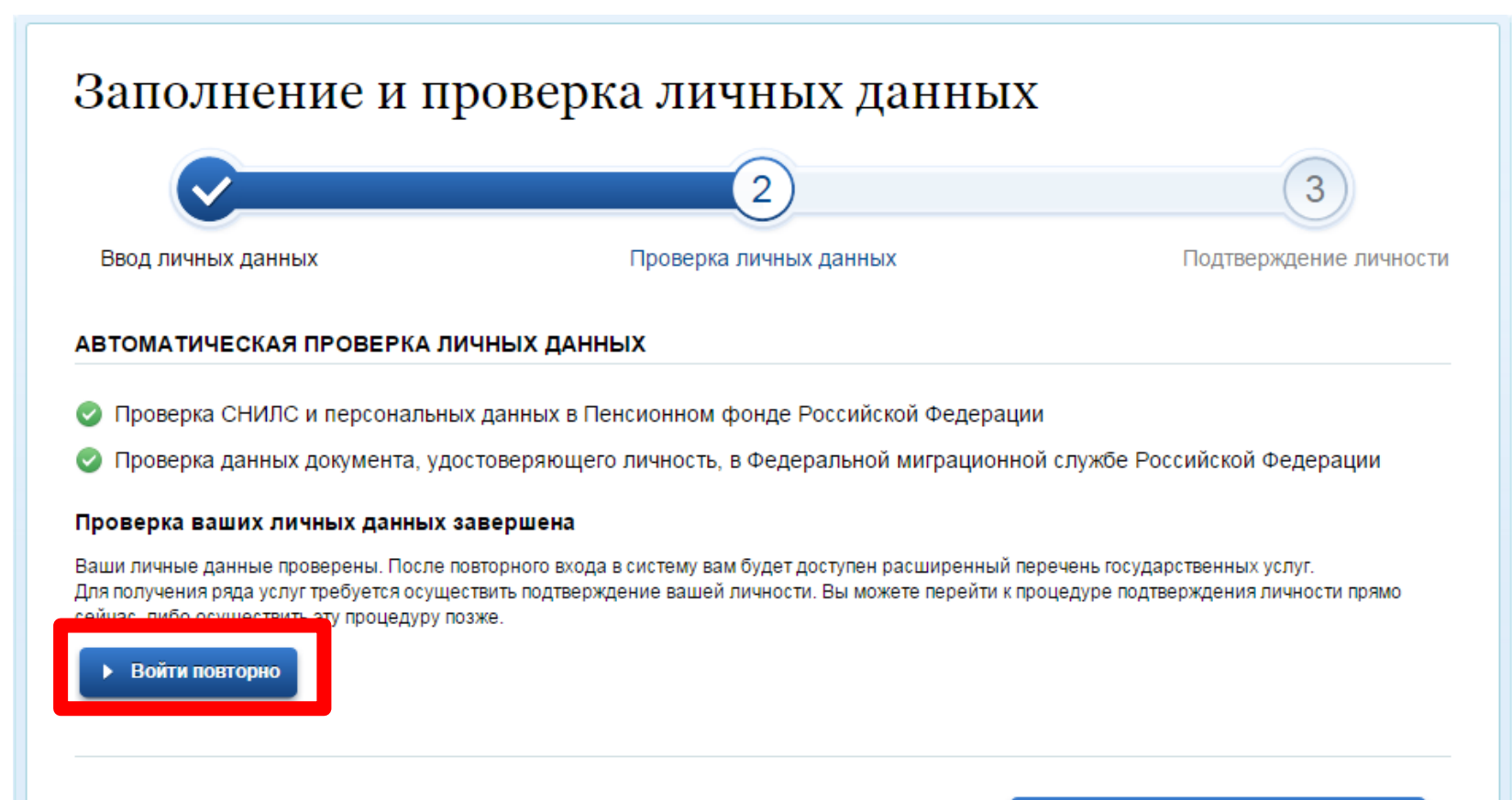

Перейти к подтверждению личности

### Перейти на сайт госуслуг РТ: uslugi.tatarstan.ru Нажать по ссылке «Вход через ЕСИА»

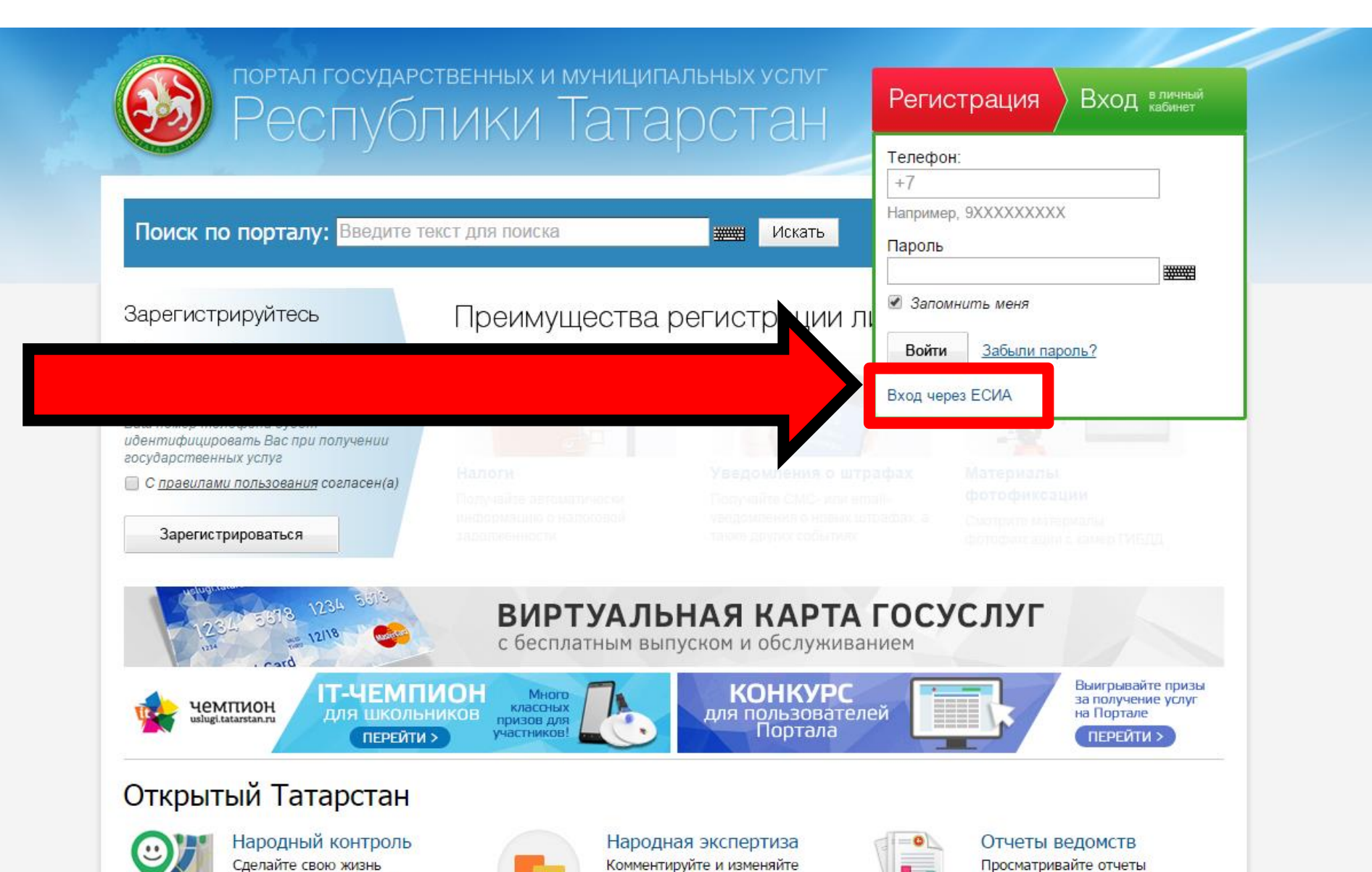

### Набираем телефон и пароль от портала госуслуг РТ

| Вход на портал через ЕСИА                                                                                                    |                                                                                                    |
|----------------------------------------------------------------------------------------------------|----------------------------------------------------------------------------------------------------|
| Вы успешно осуществили вход чере<br>Если у Вас уже есть личный кабинет на Портале г<br>учетной записи из ЕСИА к Вашему личному кабинету В<br>Войти на портал<br>Если у Вас еще нет личного кабинета на Портал | з ЕСИА.<br>государственных услуг РТ, то для привязки<br>Зам необходимо                                                                                                   |
| учетной записи из ЕСИА к Вашему личному кабинет                                                                                                    | 3ход на портал                                                                                                    |
| Зарегистрироваться на портале                                                                                                    |                                                                                                    |
| А после этого сразу же войти на портал с указан<br>паролем                                                                                                    | Телефон: +7<br>Например, 9XXXXXXXX<br>Пароль:                                                                                                    |
|                                                                                                    | Запомнить меня:                                                                                                    |
|                                                                                                    | Забыли пароль?<br>Воспользуйтесь формой запроса пароля.                                                                                                    |
|                                                                                                    | Если у Вас есть учетная запись в Единой системе идентификации и аутентификации (ЕСИА), Вы можете<br>использовать ее для авторизации на Портале услуг.<br>Вход через ЕСИА |
|                                                                                                    | Войти >                                                                                                    |

## 2. В разделе «Услуги» выбрать «Образование» Как подать заявление в школу через Госуслуги РТ: инструкция

образование: роверить оценки, подать аявление, оплатить екции и кружки

слуги осреестра: ыписка из ЕГРП, плата штрафов

> кранение: на прием, толезную ию

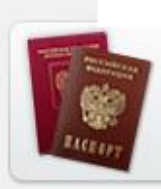

Услу

CHET-Ø

170

Заграничный и гражданский паспорт: записаться на прием, оплатить госпошлину, узнать о готовности

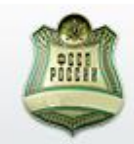

Судебные приставы: узнать и оплатить задолженность по исполнительным производствам

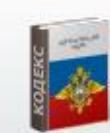

МВД: оплата штрафов за административные правонарушения

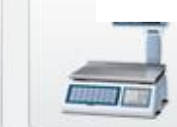

Роспотребнадзор: оплатить штрафы

### 3. Выбираем подраздел «Образовательные учреждения»

#### Образование

и кружков

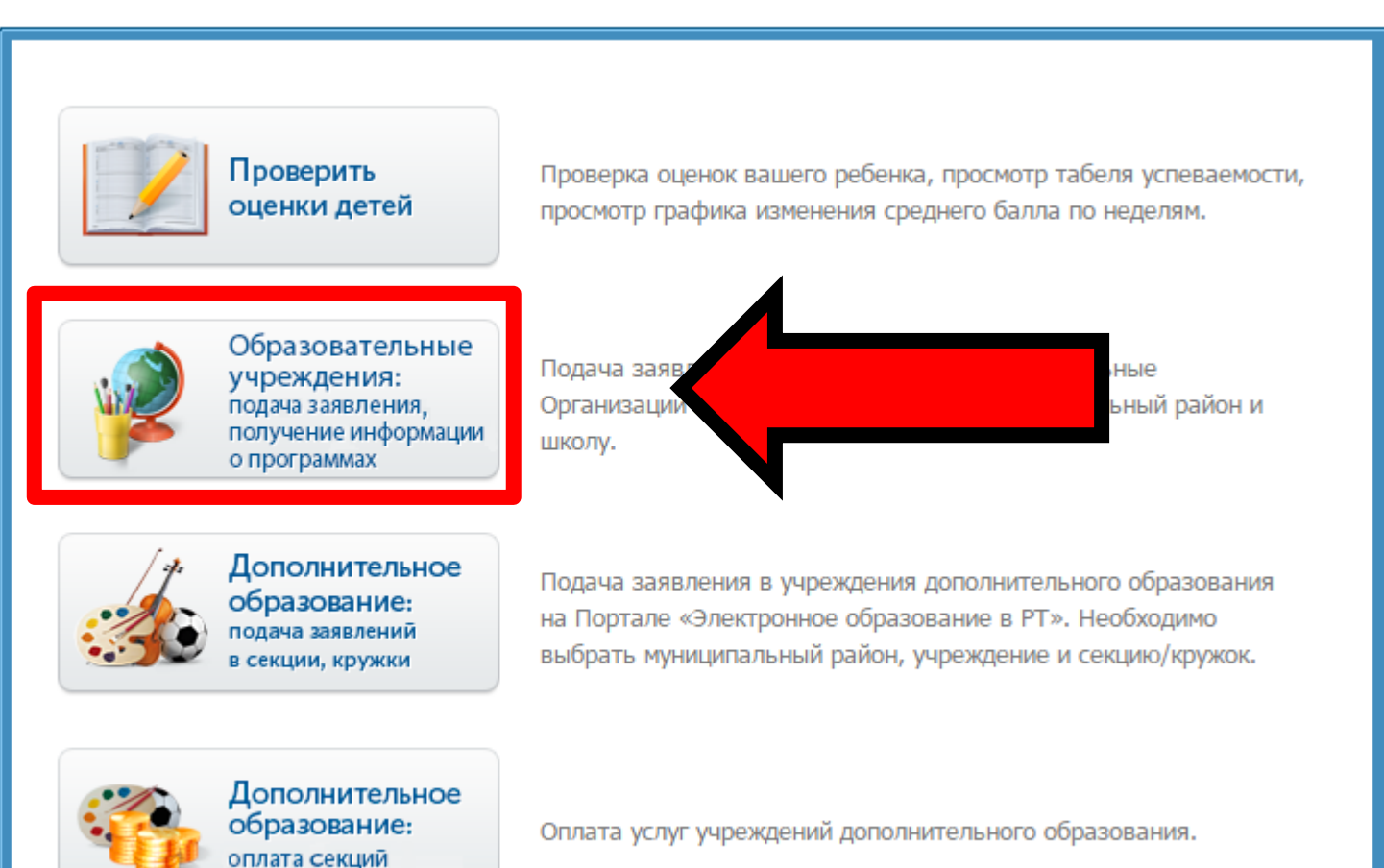

### Нажимаем на шаг «2»

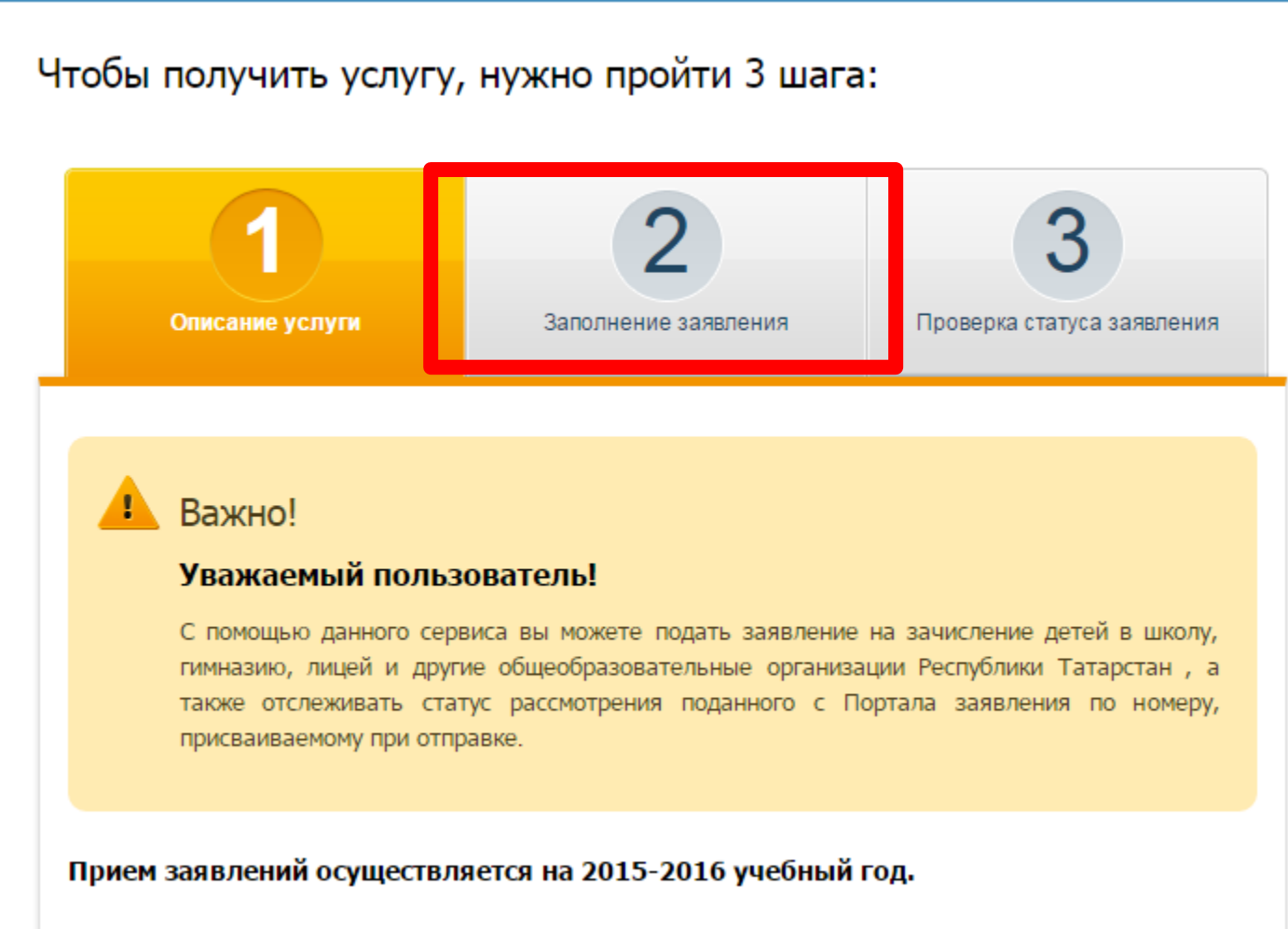

Заявление, поланное в электронном виле, булет рассмотрено так же, как заявление ролителя

### Ставим галочку «Я согласен...»

#### Чтобы получить услугу, нужно пройти 3 шага:

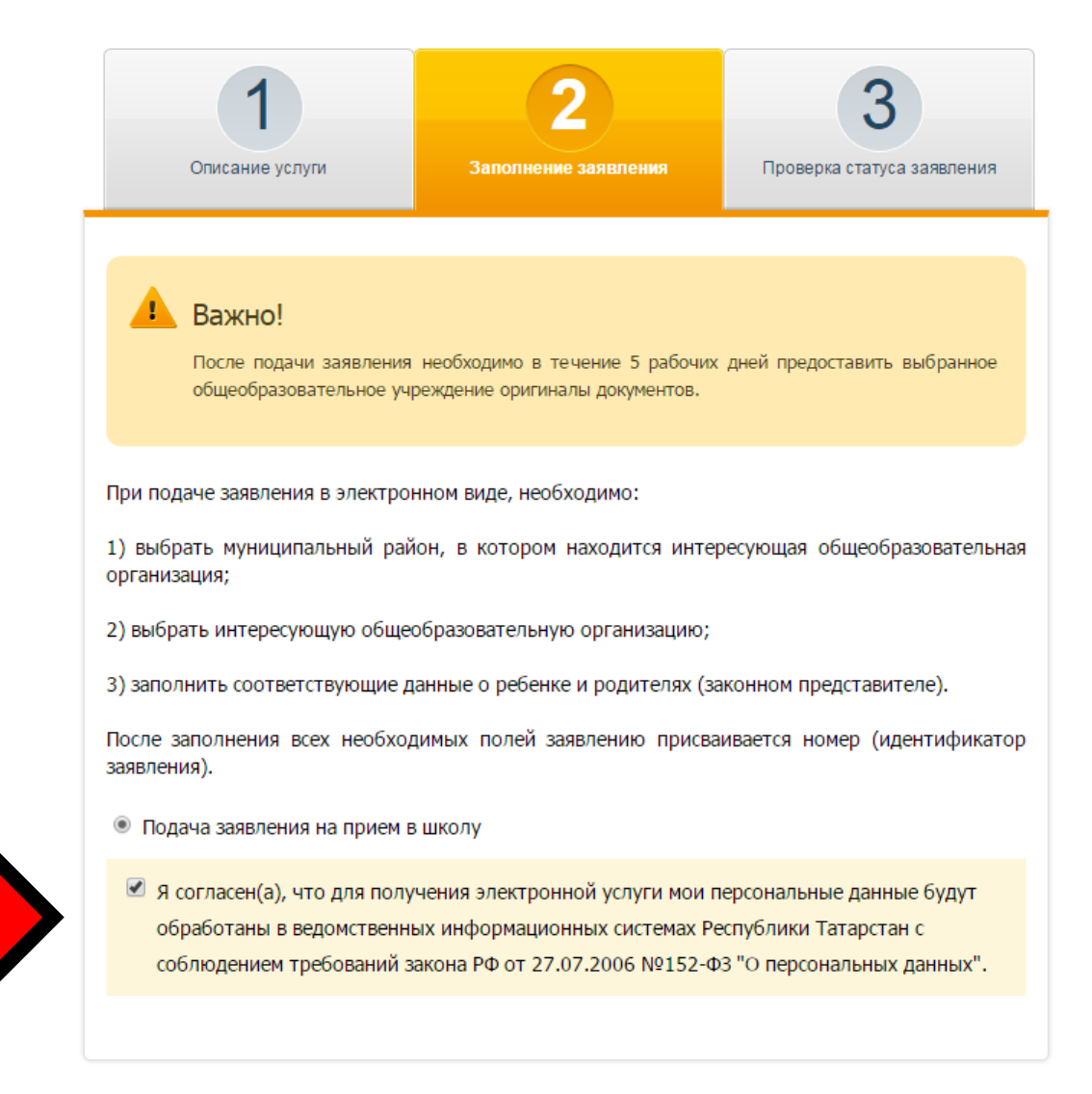

| Заполнение заявлени             | я                |        |  |          |  |
|---------------------------------|------------------|--------|--|----------|--|
| Фамилия: *                      | Фазылзянова      |        |  |          |  |
| Имя: *                          | Ильмира          |        |  |          |  |
| Отчество:                       | Ильдусовна       |        |  |          |  |
| Регион: *                       | Республика Татар | остан  |  |          |  |
| Район (край):                   | -                |        |  |          |  |
| Город / Поселение: *            | д. Куюки         |        |  |          |  |
| Улица: *                        | Центральная      |        |  |          |  |
| Дом: *                          | 38               |        |  |          |  |
| Корпус:                         | -                |        |  |          |  |
| Квартира:                       | -                | 200002 |  |          |  |
| Контактный телефон: *           |                  |        |  | 100mm021 |  |
|                                 | 9000000000       |        |  |          |  |
| Информация о ребенке            |                  |        |  |          |  |
| Фамилия ребенка: *              |                  |        |  |          |  |
| Имя ребенка: *                  | -                |        |  |          |  |
| Отчество ребенка: *             | -                |        |  |          |  |
| Дата рождения ребёнка: * —      |                  |        |  |          |  |
| Пол ребенка: *                  | Выберите         |        |  |          |  |
|                                 |                  |        |  |          |  |
| Сведения об образовате          | льной организаци | и      |  |          |  |
| Муниципальный район/            | B-Ganuta         |        |  |          |  |
| Городской округ: *              | высерите         |        |  | •        |  |
| Организация: *                  | Выберите         |        |  | -        |  |
| Класс поступления: * ———        | Выберите         |        |  | -        |  |
| Данные о родителях              |                  |        |  |          |  |
| Фамилия матери:                 | _                |        |  |          |  |
| Имя матери:                     | -                |        |  |          |  |
| Отчество матери:                | -                |        |  |          |  |
| Место работы матери:            | -                |        |  |          |  |
| interest and the second second  | 1                |        |  |          |  |
| Занимаемая должность<br>матери: |                  |        |  |          |  |
| Фамилия отца:                   |                  |        |  |          |  |
| Имя отца:                       |                  |        |  | 2000004  |  |
|                                 |                  |        |  |          |  |
| Маята азбаты стис               |                  |        |  |          |  |
| место расоты отца:              |                  |        |  |          |  |
| Занимаемая должность отца:      |                  |        |  | 1000000C |  |
| * - Поля, обязательные для за   | полнения         |        |  |          |  |

Продолжить >

Заполняем все поля и нажимаем «Продолжить» После заполнения всех полей, появится уникальный номер заявления, который надо запомнить (записать)

С 9 ноября необходимо проверить статус заявления, указав уникальный номер (Шаг 3). Нужно, чтобы заявление было рассмотрено.

| Ітобы получить услугу                         | , нужно пройти 3 шаг                                                               | a:                                                          |                      |                                                   |
|-----------------------------------------------|------------------------------------------------------------------------------------|-------------------------------------------------------------|----------------------|---------------------------------------------------|
| Описание услуги                               | 2<br>Заполнение заявления                                                          | <b>З</b><br>Проверка статуса заявления                      | Заявление №:         | 150904-1001-852335                                |
|                                               |                                                                                    |                                                             |                      | Пример уникального номера:<br>201206-1001-123456. |
| Важно!<br>Зачисление в ви                     | ыбранную общеобразовательную<br>м. общеобразовательной организац                   | ) организацию оформляется<br>ии в течение 7 рабочих лней от | Статус заявления:    | Заявление рассмотрено                             |
| даты приема заявления.                        |                                                                                    |                                                             | Заявитель:           | Иванов Иван Иванович                              |
| На данном этапе осуществляетс                 | я проверка статуса заявления, по                                                   | оданного через Портал.                                      | Дата подачи заявлени | ия: 2015-09-04 16:24:00                           |
| Чтобы проверить стат гранее п<br>Заявление №: | поданного заявления, укажите ег<br>ример уникального номера:<br>01206-1001-123456. | о уникальныи номер. Найти                                   |                      |                                                   |